# Instructions d'installation de l'interface Carplay Android Auto

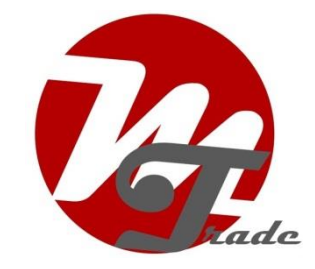

## BMW Série 1 (F40) 2019 →

L'interface est connectée via une fiche de connexion sur la radio et un câble vidéo sur l'écran. On estime qu'il faut 30 à 60 minutes de travail pour connecter l'interface. Aucune programmation requise.

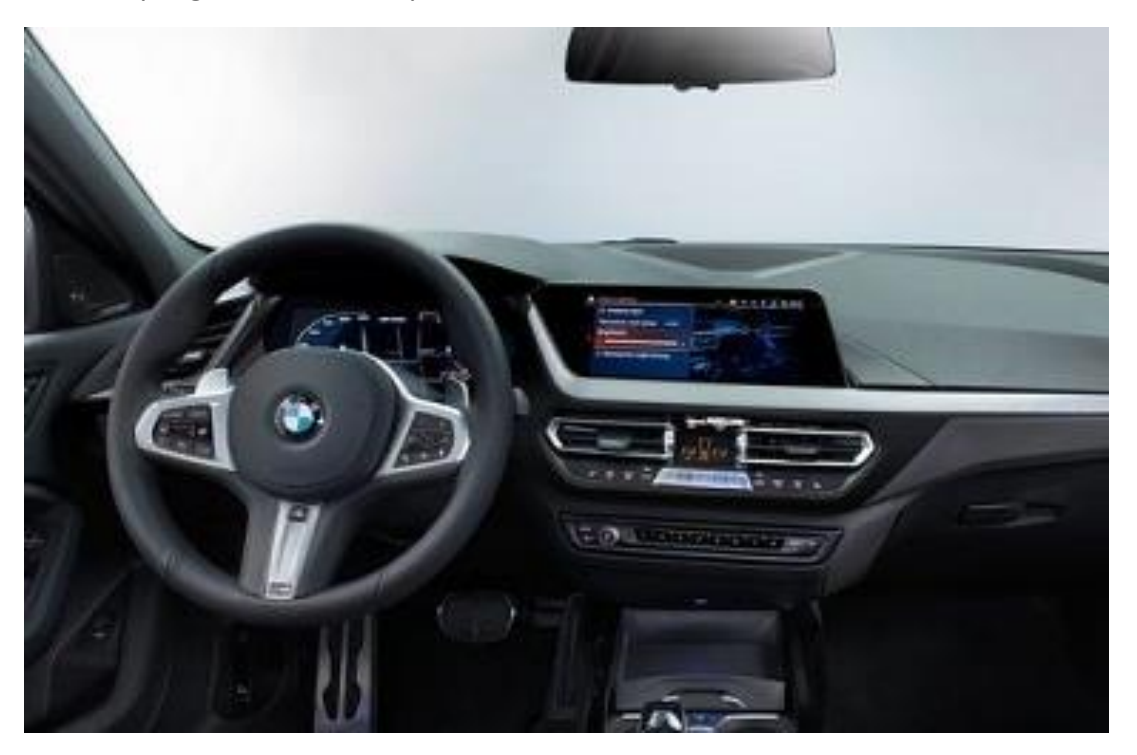

Étape 1. Retirez le panneau avant sous l'écran (déclipsez)

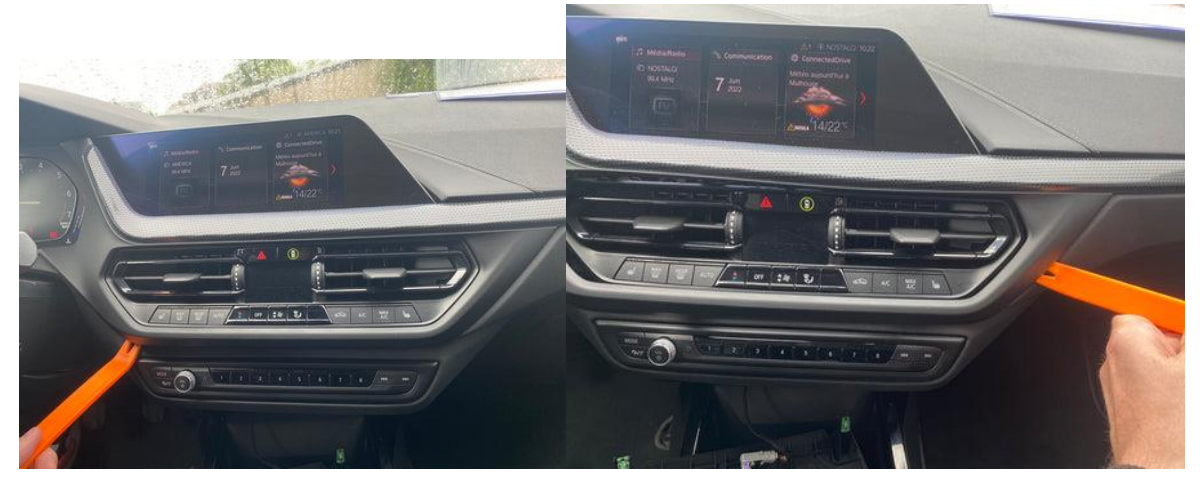

<u>MoTrade</u> Juin 2024 ©

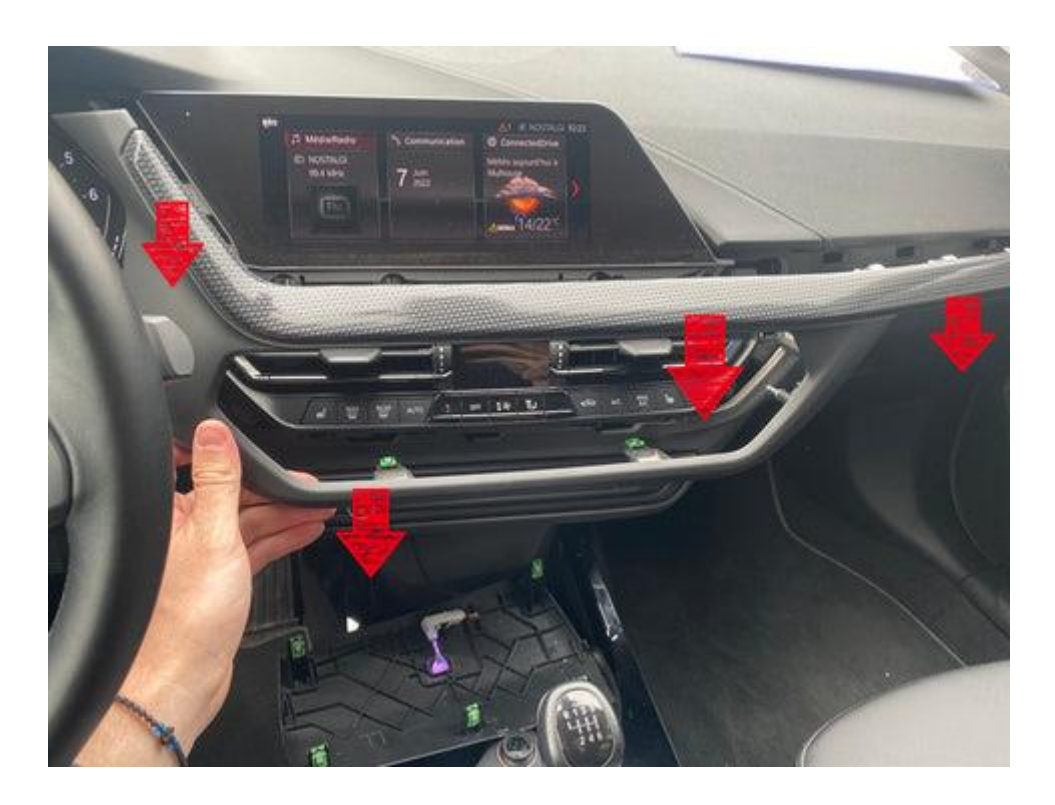

## Étape 2. Retirez l'écran (vis)

Retirez les deux vis de l'écran et retirez l'écran. Débranchez la prise vidéo, connectez le câble vidéo de l'interface à l'écran et acheminez la prise vidéo d'origine vers le bas.

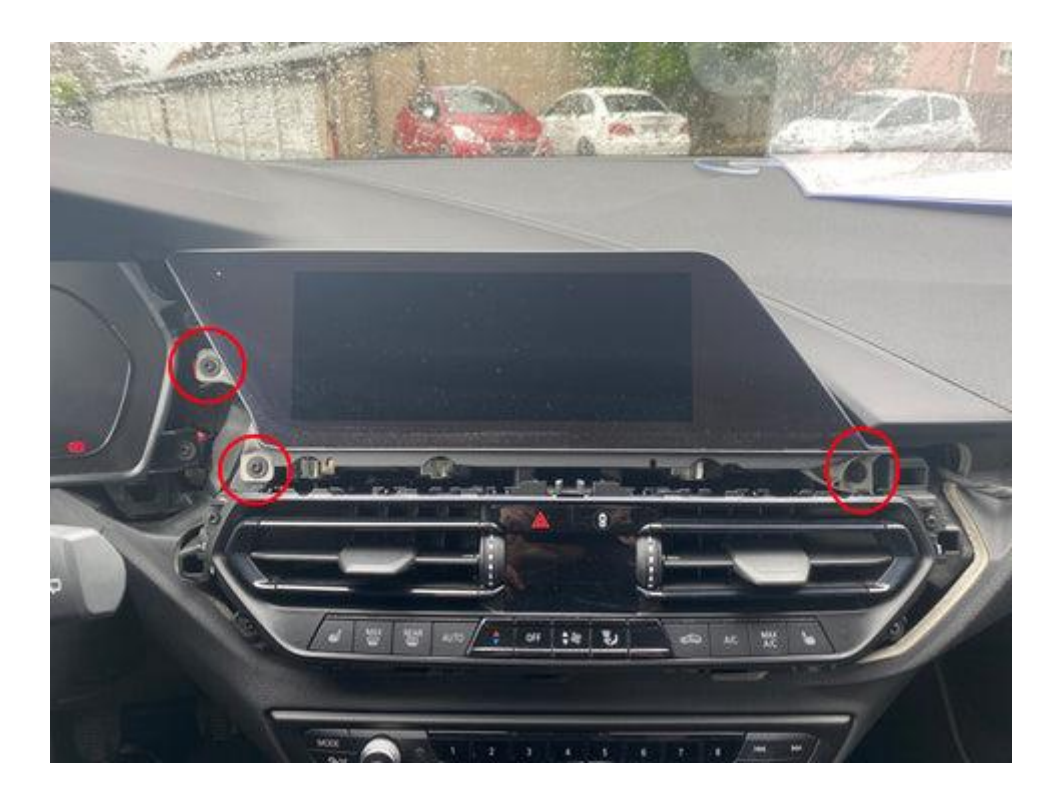

<u>MoTrade</u> Juin 2024 ©

## Étape 3. Retirez le panneau avec les bouches d'aération (vis)

Dévissez le panneau avec les grilles de ventilation (4 vis) et débranchez la fiche.

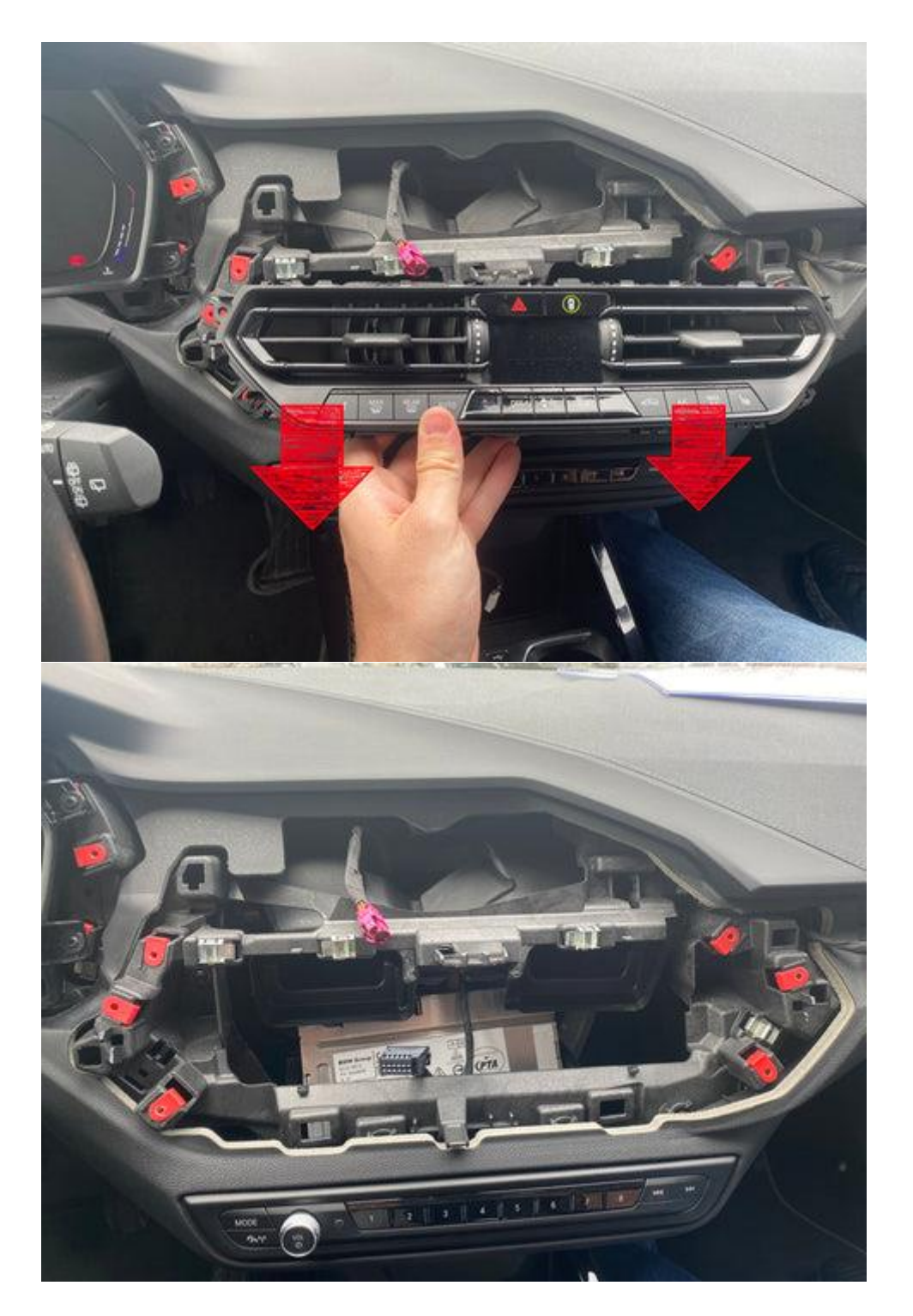

*Étape 4. Retirez le panneau sous l'unité de commande de la radio (déclipsez)* Déclipsez le panneau. Il est fixé avec cinq clips. Débranchez la fiche du panneau.

<u>MoTrade</u> Juin 2024 ©

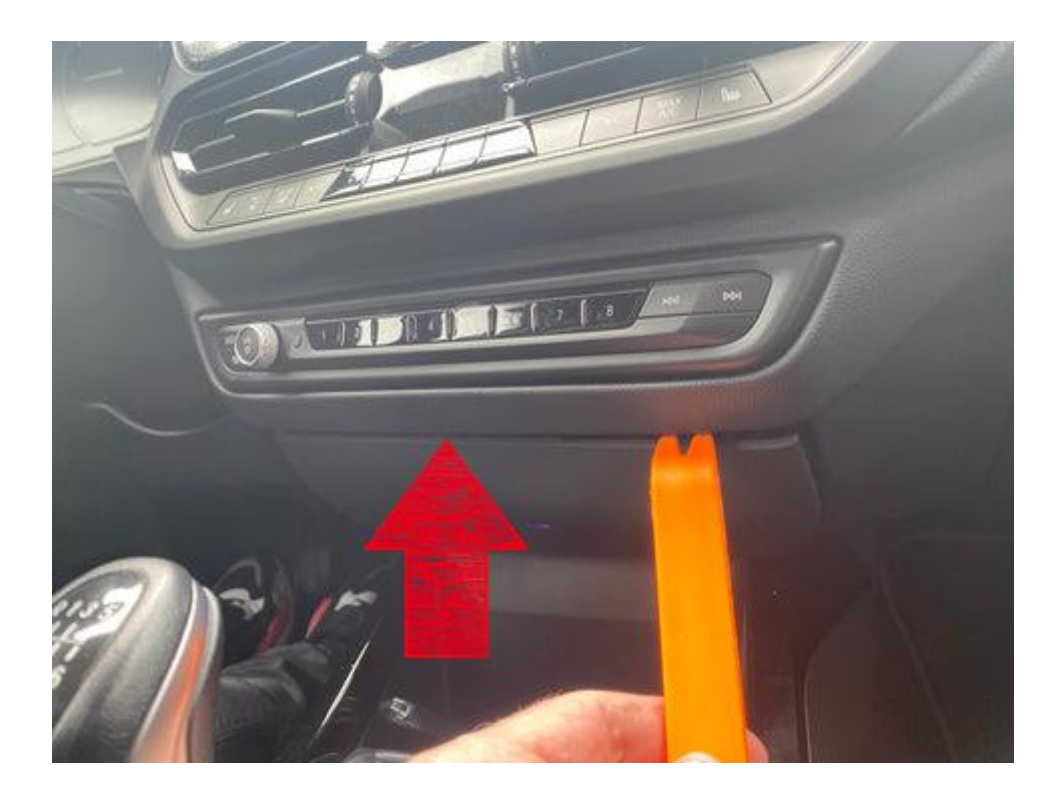

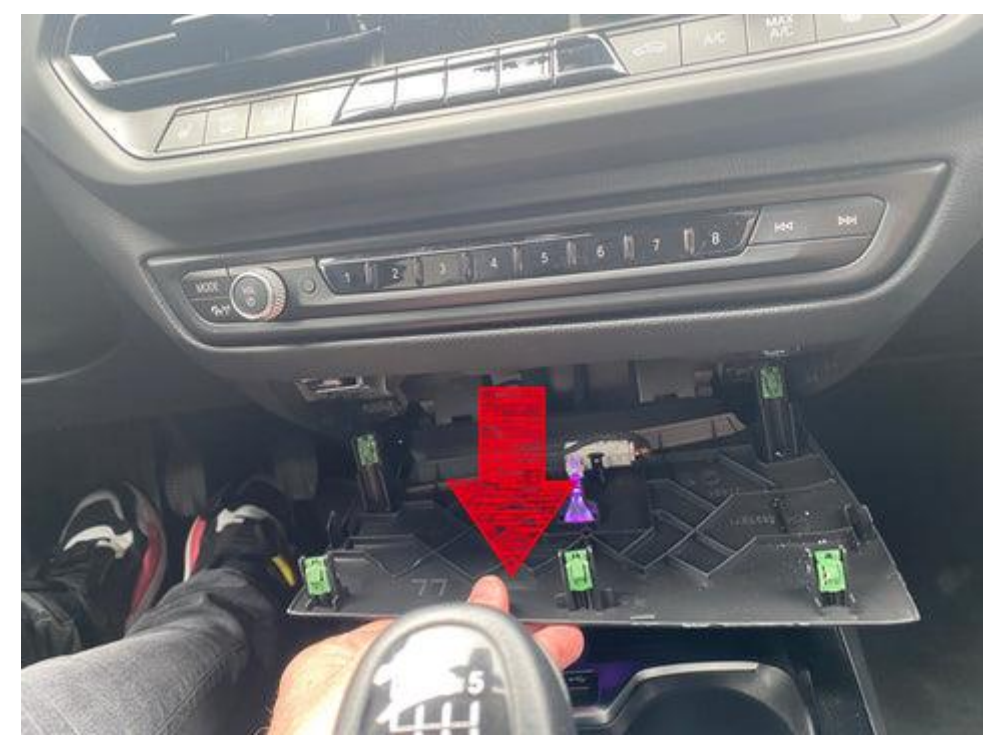

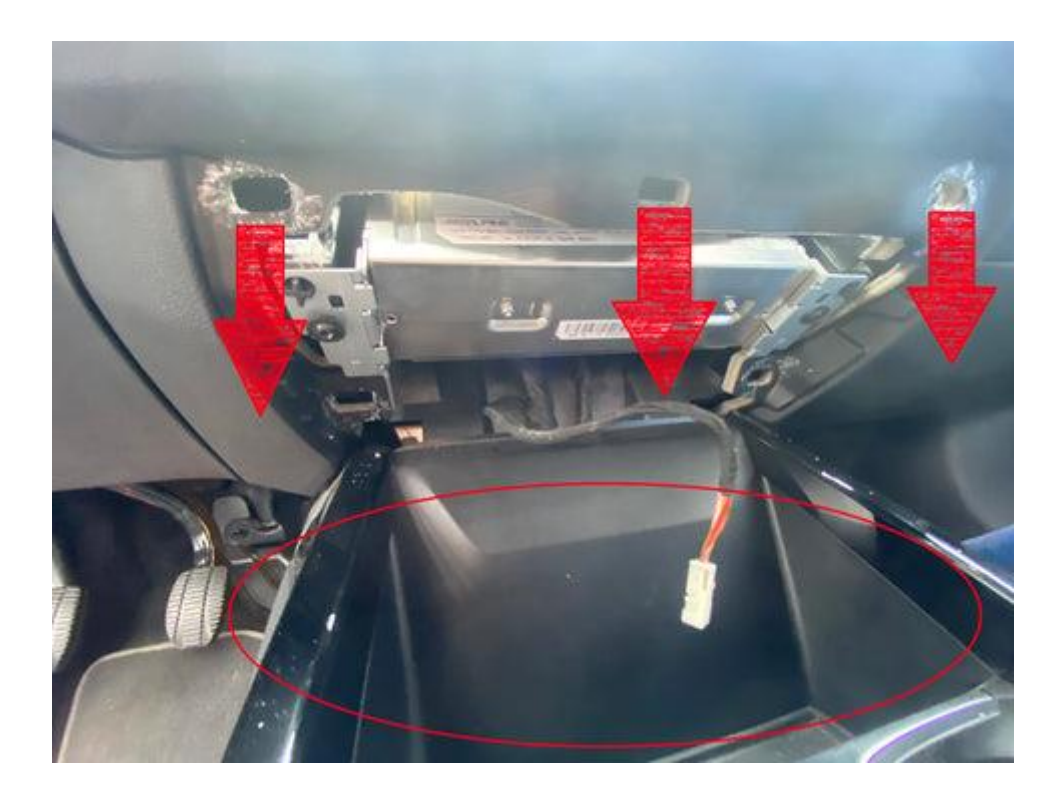

# Étape 5. Retirez l'unité principale (vis)

Retirez les deux vis de l'unité principale et tirez-la vers le bas.

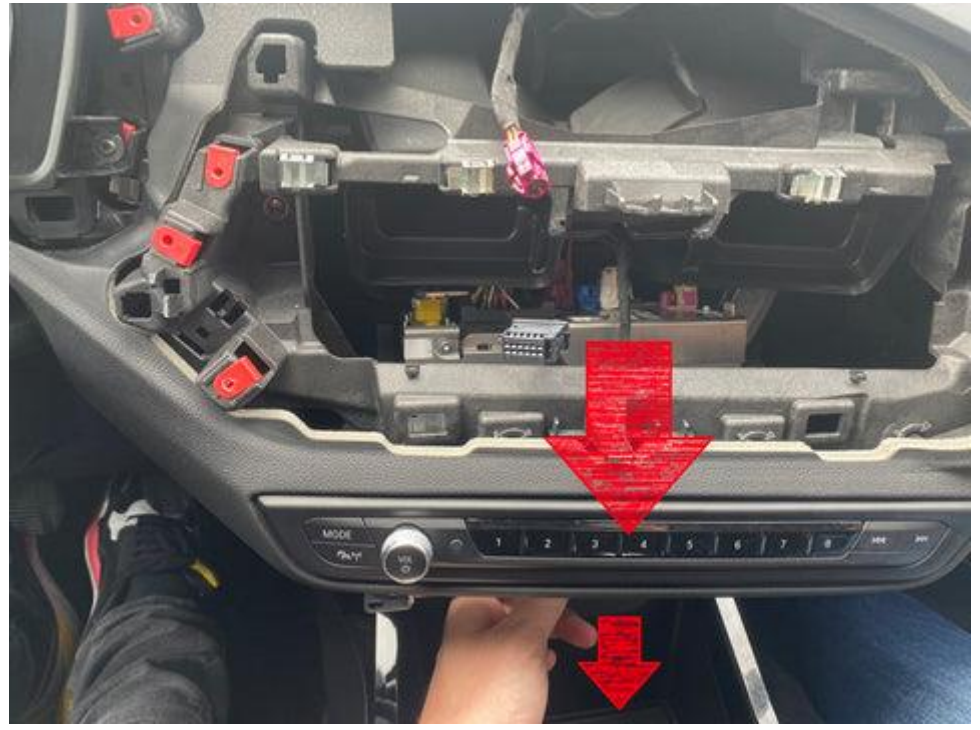

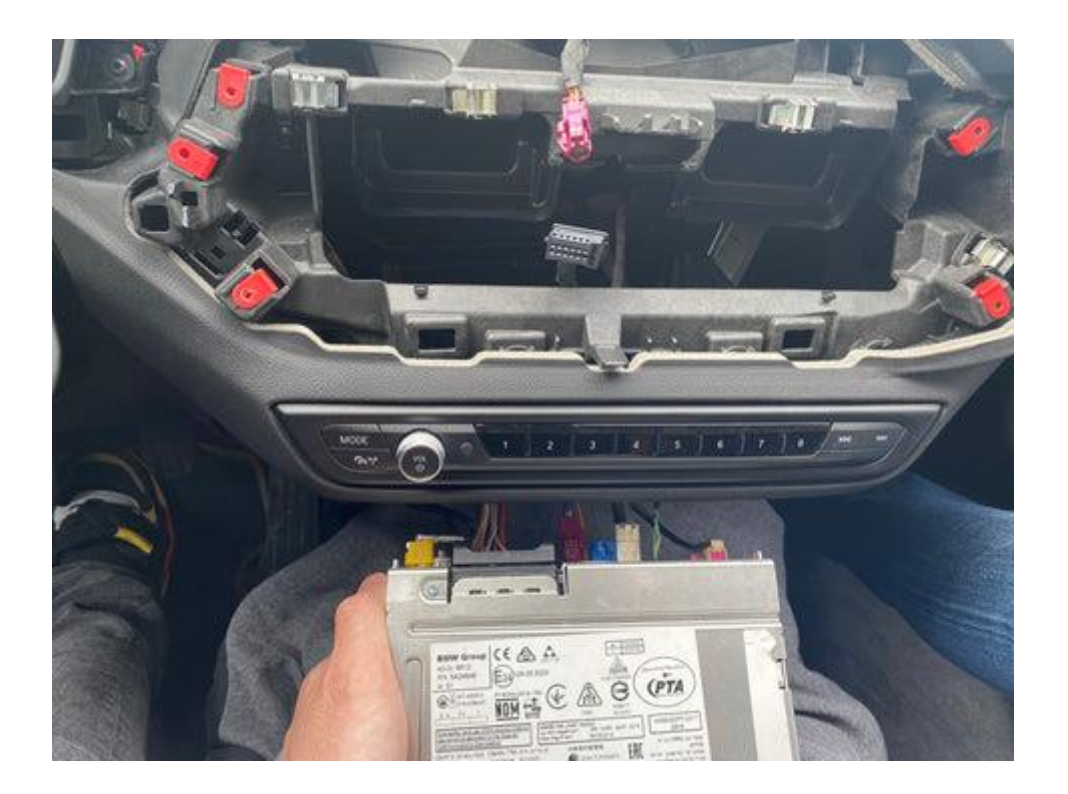

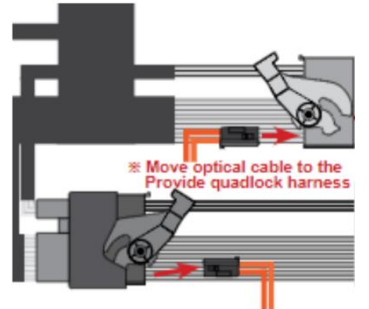

oversluiten optische stekker

Débranchez la grande multiprise noire à l'arrière de la radio et (le cas échéant) retirez la fiche intégrée avec les deux câbles optiques (généralement vert ou orange). Pour ce faire, tirez le loquet avec un objet pointu afin que la fiche puisse être retirée. Transférez cette fiche sur la multiprise d'interface (appuyez en), puis branchez cette multiprise sur la radio. Connectez ensuite l'autre multiprise à la prise.

#### Étape 6. Connectez l'interface (prises)

Connectez l'antenne, la fiche de connexion, la prise vidéo et tout câble d'extension USB à l'interface. Ne collez pas l'antenne sur du métal.

#### Étape 7. Tester le système

Choisissez BLUETOOTH comme source de son dans le système d'origine. Passez à l'interface en appuyant sur le bouton de retour ou de retour.

Connectez le téléphone au signal bluetooth de l'interface et activez le WIFI. La connexion Bluetooth crée un réseau WIFI puis se déconnecte d'elle-même.

MoTrade Juin 2024 ©

Testez le système en ce qui concerne les graphiques, le son, la radio et la commutation d'interface, et inversement.

### Étape 8. Assembler l'interface

Montez l'interface dans l'espace derrière la radio ou dans/sous la boîte à gants.

### Étape 9. Sceller le système

Reconnectez toutes les pièces dans l'ordre inverse. Le système utilise le microphone existant.

#### Étape 10. Amusez-vous!

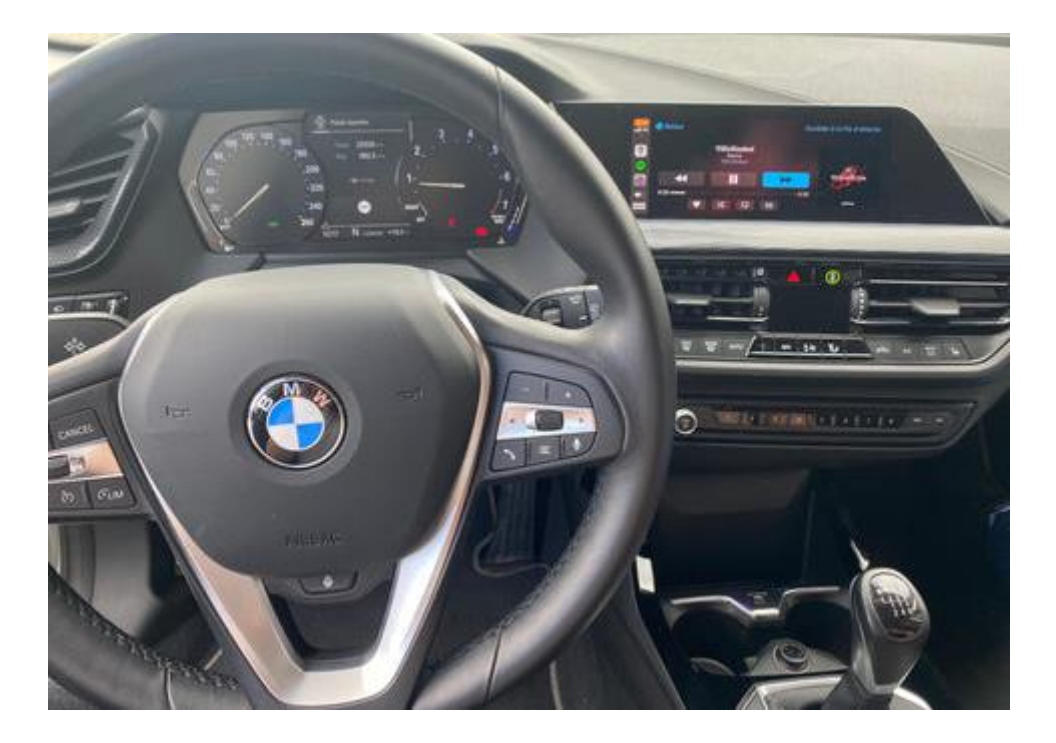

*Ce manuel a été élaboré sur la base de l'expérience et avec le soin nécessaire. Aucun droit ne peut en être dérivé. Les conseils/astuces d'amélioration sont bien sûr toujours les bienvenus ! (motrade@kpnmail.nl)*